## Перевірка наявності юридичних осіб у реєстрі платників ПДВ

**Арт-Звіт Рго** підтримує сервіс перевірки наявності юридичних осіб (контрагентів) у реєстрі платників ПДВ. Запит даних з реєстру робиться у переліку накладних в колонці **Платник ПДВ** (Рис. 1).

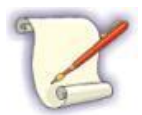

Якщо колонка **Платник ПДВ** не відображається у переліку накладних, натисніть праву клавішу миші на будь-якій колонці та оберіть **Атрибути списку звітів → Платник ПДВ** із загального переліку. Після чого з'явиться необхідна колонка.

|                      |                   |             |          | Імпортовані |                           |  |
|----------------------|-------------------|-------------|----------|-------------|---------------------------|--|
| Статус               | Дата<br>складання | Платник ПДВ | Період   | Рік         | До<br>декларації з<br>ПДВ |  |
| -                    | -                 |             | -        | -           |                           |  |
| Готовий до відправки | 11.03.2021        | ?           | Березень | 2021        |                           |  |
| Чернетка             | 11.03.2021        | ?           | Березень | 2021        |                           |  |
| Чернетка             | 11.03.2021        | ?           | Березень | 2021        | 0                         |  |
| Чернетка             | 05.02.2021        | ?           | Лютий    | 2021        | 0                         |  |
| Чернетка             | 05.02.2021        | ?           | Лютий    | 2021        |                           |  |

Рис. 1. Колонка Платник ПДВ в переліку накладних

Для отримання даних з реєстру натисніть правою кнопкою миші на ПН/РК та виберіть пункт меню **Запит з реєстру платників ПДВ** (Рис. 2). Після чого відбудеться запит через сервіс перевірки.

| 🔊<br>ий дру             | 🤹<br>ук Відіслати поштою В                         | 🧼<br>ідіслати через сер                                                                                                    | віс Отримати повідомле                                                                                                    | ення Камерал                                                                                                    | ына перевірка                                                                                   | <b>41</b><br>Інформува                                                                                                    | ання Обмін з контр                                                                                                    | агентами Др                                                                                                    |
|-------------------------|----------------------------------------------------|----------------------------------------------------------------------------------------------------|----------------------------------------------------------------------------------------------------|----------------------------------------------------------------------------------------------------|-------------------------------------------------------------------------------------------------|----------------------------------------------------------------------------------------------------|----------------------------------------------------------------------------------------------------|----------------------------------------------------------------------------------------------------|
| нтрагенти 🕑 Фільтр:     |                                                    |                                                                                                    |                                                                                                    |                                                                                                    |                                                                                                 |                                                                                                    |                                                                                                    |                                                                                                    |
|                         |                                                    |                                                                                                    |                                                                                                    |                                                                                                    |                                                                                                 |                                                                                                    | Імпор                                                                                                    | отовані                                                                                                    |
| Поку                    | пець                                               | ІПН Покупця                                                                                                    | Статус                                                                                                    | Дата<br>складання                                                                                                    | Платник ПДВ                                                                                     | Період                                                                                                    | Рік                                                                                                    | До<br>декларації з<br>ПДВ                                                                                                    |
| R B C                   |                                                    | 8 8 C                                                                                                    | =                                                                                                    | =                                                                                                    |                                                                                                 | =                                                                                                    | =                                                                                                    |                                                                                                    |
| 🖉 Відкрити Сtrl+О       |                                                    |                                                                                                    | Ctrl+0                                                                                                    | 11.03.2021                                                                                                    | ?                                                                                               | Березень                                                                                                    | 2021                                                                                                    | 0                                                                                                    |
| h K                     | Копіювати звіт Ctrl+Shift+                         |                                                                                                    | Ctrl+Shift+C                                                                                                    | 11.03.2021                                                                                                    | ?                                                                                               | Березень                                                                                                    | 2021                                                                                                    |                                                                                                    |
| <u>ا</u>                | 3 корзину                                          | зину Del                                                                                                    |                                                                                                    | 11.03.2021                                                                                                    | ?                                                                                               | Березень                                                                                                    | 2021                                                                                                    | $\mathbf{O}$                                                                                                    |
|                         | Тереглянути квитанції                              |                                                                                                    |                                                                                                    | 05.02.2021                                                                                                    | ?                                                                                               | Лютий                                                                                                    | 2021                                                                                                    | $\mathbf{O}$                                                                                                    |
| -19                     |                                                    |                                                                                                    |                                                                                                    | 05.02.2021                                                                                                    | ?                                                                                               | Лютий                                                                                                    | 2021                                                                                                    |                                                                                                    |
| 3                       | Запит з реєстру платників                          | ДДВ                                                                                                    |                                                                                                    |                                                                                                    |                                                                                                 |                                                                                                    |                                                                                                    |                                                                                                    |
| До декларації з ПДВ 🛛 🔸 |                                                    |                                                                                                    |                                                                                                    |                                                                                                    |                                                                                                 |                                                                                                    |                                                                                                    |                                                                                                    |
|                         | № др)<br>генти<br>поку<br>№ Е<br>№ Е<br>№ Е<br>№ Е | <ul> <li>й друк Відіслати поштою В</li> <li>тенти ♥ Фільтр:</li> <li>Покупець</li> <li>покупець</li> <li>покупець</li> <li>відкрити</li> <li>Копіювати звіт</li> <li>В корзину</li> <li>Переглянути квитанції</li> <li>Запит з реєстру платників</li> <li>До декларації з ПДВ</li> </ul> | № друк       Відіслати поштою       Відіслати через сер         генти       №       Фільтр:         Покупець       ПН Покупця         віс       яос         Відкрити       Копіювати звіт         В корзину       Вереглянути квитанції         Запит з реєстру платників ДАВ         До декларації з ПДВ | й друк Відіслати поштою Відіслати через сервіс Отримати повідомля<br>генти ♥ Фільтр: ■ ♥ ♥<br>Покупець ППН Покупця Статус<br>покупець ППН Покупця Статус<br>покупець Сtrl+O<br>Копіювати звіт Ctrl+O<br>Копіювати звіт Ctrl+Shift+C<br>В корзину Del<br>Переглянути квитанції<br>Запит з реєстру платників ДАВ<br>До декларації з ПДВ | й друк Відіслати поштою Відіслати через сервіс Отримати повідомлення Камерал<br>тенти ♥ Фільтр: | й друк       Відіслати поштою       Відіслати через сервіс       Отримати повідомлення       Камеральна перевірка         сенти       Фільтр: | й друк       Відіслати поштою       Відіслати через сервіс       Отримати повідомлення       Камеральна перевірка       Інформува         генти       Фільтр:       ****       У        Інформува         Покупець       ІПН Покупця       Статус       Дата<br>складання       Платник ПДВ       Період         пос       пос       =       =       =       =         Відкрити       Сtrl+O       11.03.2021       ?       Березень         В корзину       Del       Ctrl+Shift+C       11.03.2021       Э       Березень         В корзину       Del       Del       05.02.2021       ?       Лютий         Запит з реєстру платників       ДВ | йй друк       Відіслати поштою       Відіслати через сервіс       Отримати повідомлення       Камеральна перевірка       Інформування       Обмін з контр         генти       Фільтр:       ****       ?**       ?**       ****       ?**       Image: Control (Control (Contro) (Contro) (Control (Control (Control (Control (Con |

Рис. 2. Вибір пункту меню для створення запиту даних з реєстру платників ПДВ

Для отримання результату перевірки натисніть на кнопку **Отримати повідомлення** (Рис. 3). Результат відобразиться у відповідній колонці переліку ПН/РК (Рис. 4).

| فر<br>Відіслати через серг | оіс Отримати повідомле | ння Камерал       | <ul> <li>✓</li> <li>ына перевірка</li> </ul> | <b>41</b><br>Інформува | ання Обмін з контра |  |  |
|----------------------------|------------------------|-------------------|----------------------------------------------|------------------------|---------------------|--|--|
| ттт у<br>Г<br>Імпор        |                        |                   |                                              |                        |                     |  |  |
| ІПН Покупця                | Статус                 | Дата<br>складання | Платник ПДВ                                  | Період                 | Рік                 |  |  |
| R B C                      | =                      | =                 |                                              | =                      | =                   |  |  |
| 90000081                   | Готовий до відправки   | 11.03.2021        | ?                                            | Березень               | 2021                |  |  |

Рис. 3. Кнопка для отримання повідомлень

|    | Дата<br>складання | Платник ПДВ |            | Період   | Рік  |
|----|-------------------|-------------|------------|----------|------|
|    | =                 |             |            | =        | =    |
|    | 05.02.2021        | 0           | 05.02.2021 | Лютий    | 2021 |
| ки | 11.03.2021        | 0           | 11.03.2021 | Березень | 2021 |
|    | 11.03.2021        | 0           | 11.03.2021 | Березень | 2021 |

Рис. 4. Результат перевірки наявності юридичних осіб у реєстрі платників ПДВ